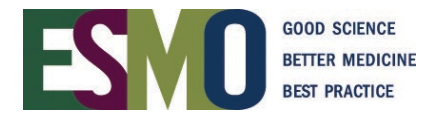

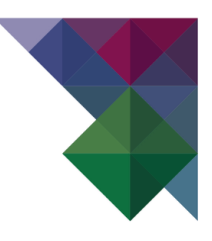

# **ESMO Online event registration instructions** Register someone else or few participants (1-9 persons)

# **INDEX**

| Reg | istration requirementsPage                                                                                                    | 2                                        |
|-----|----------------------------------------------------------------------------------------------------|------------------------------------------|
| 1.  | Account with ESMOPage                                                                                                    | 3                                        |
| 2.  | Login into your personal accountPage                                                                                                    | 3-4                                      |
| 3.  | Start to register your delegatesPage                                                                                                    | 4-6                                      |
|     | 3.a Module of registrationPage                                                                                                    | 4                                        |
|     | 3.b Invoice address                                                                                                    | 4                                        |
|     | 3.c How to register your participant(s)Page                                                                                                    | 5                                        |
|     |                                                                                                    |                                          |
|     | 3.d Payment method                                                                                                    | 6                                        |
| 4.  | 3.d Payment method                                                                                                    | 6<br><b>7-8</b>                          |
| 4.  | 3.d Payment method    Page      Review of the registrations and print the related documents    Page      4.a Add new registrations    Page                                                                                                    | 6<br><b>7-8</b><br>7                     |
| 4.  | 3.d Payment method    Page      Review of the registrations and print the related documents    Page      4.a Add new registrations    Page      4.b Overview of the tickets    Page                                                                                                    | 6<br><b>7-8</b><br>7<br>7                |
| 4.  | 3.d Payment method    Page <b>Review of the registrations and print the related documents</b> Page      4.a Add new registrations    Page      4.b Overview of the tickets    Page      4.c Overview of the participants    Page                                                                                                    | 6<br><b>7-8</b><br>7<br>7<br>7           |
| 4.  | 3.d Payment method    Page <b>Review of the registrations and print the related documents</b> Page      4.a Add new registrations    Page      4.b Overview of the tickets    Page      4.c Overview of the participants    Page      4.d Name change    Page                                                                        | 6<br><b>7-8</b><br>7<br>7<br>7<br>8      |
| 4.  | 3.d Payment method       Page         Review of the registrations and print the related documents         4.a Add new registrations       Page         4.b Overview of the tickets       Page         4.c Overview of the participants       Page         4.d Name change       Page         4.e Change the badge details       Page | 6<br><b>7-8</b><br>7<br>7<br>7<br>8<br>8 |

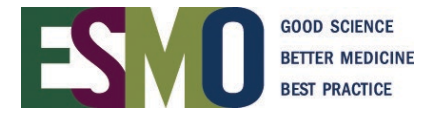

### **PRELIMINARY INFORMATION – Registration requirements**

- If you would like to register your participant(s), you will **need a personal ESMO account**. If you already have an account, please log in with your ESMO Username and Password. If you don't have an ESMO account, please create one first.
- A **personal address** (Institution / Company or private) and **email address for each delegate** must be provided during the registration process.
- Multiple registrations with the same email address will not be accepted.
- Registration for an ESMO Meeting implies the acceptance of the Registration Terms & Conditions. Please read the <u>ESMO Meeting Registration Terms & Conditions</u> carefully before registering.
- Specific registration information such as registration fees and deadlines, VAT, payment details, name changes, member registration, cancellation refund policy are available on the <u>ESMO event webpage</u>.
- At the time of the registration you will be asked to select the appropriate registration module:

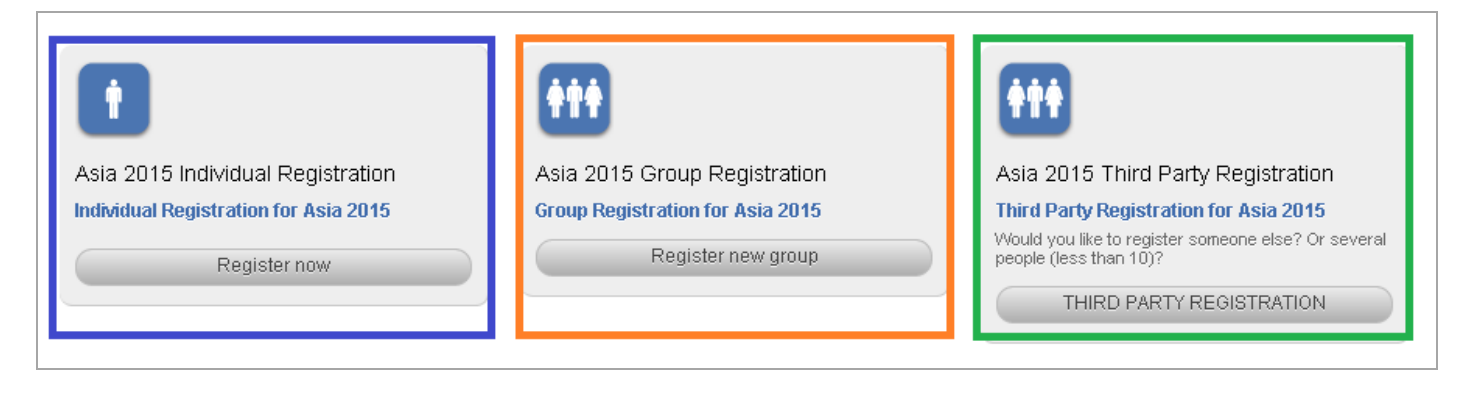

| INDIVIDUAL registration  | Used for registering YOURSELF                                                             |
|--------------------------|-------------------------------------------------------------------------------------------|
| GROUP registration       | Used for registering a <b>GROUP</b> of minimum 10 people                                  |
| THIRD PARTY registration | Used for registering <b>SOMEONE ELSE</b> or <b>FEW</b> participants (less than 10 people) |

# Please make sure that you select the appropriate module and follow the corresponding instructions!

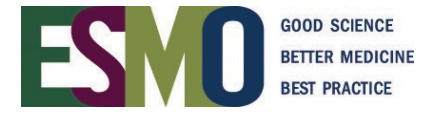

#### Step 1: Account with ESMO

To register your participant(s) for an ESMO Meeting, you must first have your personal account with ESMO.

• If you don't have a personal account yet, please create your own account.

| Lusername                                 |
|-------------------------------------------|
| Password                                  |
| Log in                                    |
| Forgot password? Create your ESMO Account |

• If you don't remember your login details, please click on "Forgot Password"

| Lusername                                 |  |
|-------------------------------------------|--|
| Password                                  |  |
| Log in                                    |  |
| Forgot password? Create your ESMO Account |  |

#### Step 2: Login into your personal account

When you are in your account, click Login

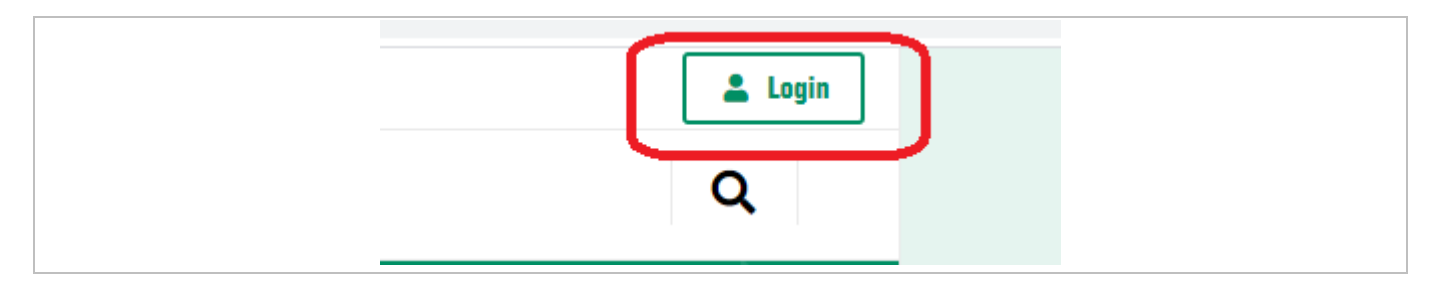

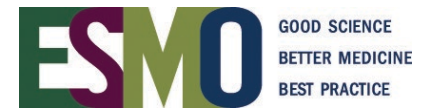

Afterwards, select "**Meetings**" (in the bar on the left of our website) and search the event you would like to register

|                                                                           | ESTOD BOTTE REDICINE<br>BEST PRACTICE                                                                                                    |
|---------------------------------------------------------------------------|----------------------------------------------------------------------------------------------------|
| COVID-19 AND CANCER<br>ABOUT ESMO<br>MEMBERSHIP<br>GUIDELINES<br>MEETINGS | <ul> <li>EUROPEAN SOCIETY<br/>FOR MEDICAL ONCOLOGY</li> <li>The leading professional organisation for medical</li> <li>Image: Constraint of the leading professional organisation for medical</li> </ul> |
| About ESMO Meetings<br>ESMO Congresses                                    | <b>COVID-19 and Cancer</b><br>ESMO has prepared useful materials and compiled a list c                                                                                                    |
| ESMO Academy<br>ESMO Advanced Courses                                     | Read more →                                                                                                    |

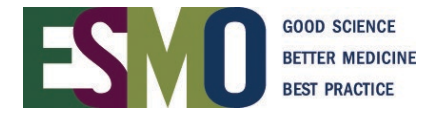

# Step 3: Start to register your delegates

#### 3.a Select the module of registration - THIRD PARTY REGISTRATION

| 1                                     | ••••                             | <b>†††</b>                                                                 |
|---------------------------------------|----------------------------------|----------------------------------------------------------------------------|
| Asia 2015 Individual Registration     | Asia 2015 Group Registration     | Asia 2015 Third Party Registration                                         |
| Individual Registration for Asia 2015 | Group Registration for Asia 2015 | Third Party Registration for Asia 2015                                     |
| Register now                          | Register new group               | Would you like to register someone else? Or several people (less than 10)? |
|                                       |                                  | THIRD PARTY REGISTRATION                                                   |

**3.b Invoice address:** The address to be indicated in the "invoice address" should be the one of the company / institute that will pay the invoice

| 1 Information        | Invoice Address    |                          |                     |
|----------------------|--------------------|--------------------------|---------------------|
| 2 Invoice<br>Address | Company            | ESMO Congress Department | ]                   |
| 3 Participants       | Department         | Congress                 |                     |
| 1 Poymont            | Attn               |                          |                     |
| 4 Fayment            | * Street           | Via Luigi Taddei 4       | ( Invoice address ) |
| 5 Invoices           | Street 2           |                          |                     |
|                      | Postal Code        | 6962                     |                     |
|                      | * City             | Viganello-Lugano         | ]                   |
|                      | State/Province     |                          | ]                   |
|                      | * Country          | Switzerland -            |                     |
|                      | VAT Number         |                          |                     |
|                      | VAT Representative |                          |                     |
|                      | Company            |                          |                     |
|                      | Attn.              |                          | VAT Representative  |
|                      | Street             |                          | (ir any)            |
|                      | City               |                          |                     |
|                      | Country            | Please select +          | ]                   |

#### **3.c** How to register your participant(s):

You can register the participant/s adding them **one by one**, selecting the appropriate fee and assigning the name immediately. It **will not be possible** to purchase registrations without providing the name of the participant/s.

#### **IMPORTANT – MEMBERS REGISTRATION**

To register an ESMO Member and to benefit from the reduced fee (when available), the full ESMO ID number or Last name of the participant must be provided during the registration process.

The system will automatically detect if the person is a real ESMO Member in good standing and is entitled to the reduced fee. Should the person not be an ESMO Member, please register the person as a NON ESMO Member.

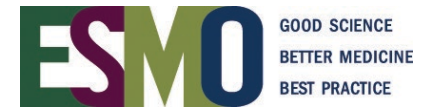

• Search in the database by Last name, First name or ID number

| First Name |                     |  |
|------------|---------------------|--|
| Last Name: |                     |  |
|            | use phonetic search |  |
| User id:   |                     |  |

• The following results will be displayed

|            | Title     | First Name        | Middle Name    | Last Name | If the participant is present in the list, select the participant and click on |
|------------|-----------|-------------------|----------------|-----------|--------------------------------------------------------------------------------|
| $\bigcirc$ | Mrs       | Nicole            |                | Bullo     | "continue with selected person"                                                |
| Cont       | tinue wit | th selected perso | n Add new pers | on        | If the participant is NOT present in the list, click on "add new person"       |

➔ If it appears the following message "Email address already in use" (please refer to the example below) please note that the email address is already present in our system, therefore the contact already exists. In order to add the delegate correctly without creating a double contact please contact the administration at registration@esmo.org.

| * E-Mail      | valentina.meier@esmo.org | Email address already in use |
|---------------|--------------------------|------------------------------|
| Retype E-Mail | valentina.meier@esmo.org |                              |

• The appropriate registration fee will be displayed, select it and click on next

| ✓ Registration fees                   |
|---------------------------------------|
| Non Member (SG\$ 450.00 VAT excluded) |
| Next                                  |

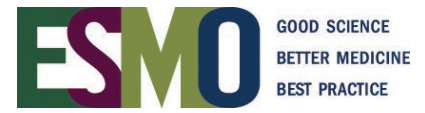

#### 3.d Select the payment method you prefer

|      | ID                | Last Name           | First Name | City             |      | Fees                     |
|------|-------------------|---------------------|------------|------------------|------|--------------------------|
|      | 255415            | Bullo               | Nicole     | Viganello-Lugano |      | Non Member (SG\$ 450.00) |
| Tota | l Items:          | 1/1                 | Total Sum: | 450.00           | SG\$ |                          |
| Plea | se choose ho      | w you would like to | o pay:     |                  |      |                          |
| Ē    | )ank Transfer     |                     |            |                  |      |                          |
| 00   | Credit Card - Vis | a                   |            |                  |      |                          |
| 0 0  | Credit Card - Ma  | sterCard            |            |                  |      |                          |
| 0    | Credit Card - Am  | nericanExpress      |            |                  |      |                          |

#### Payment by Credit Card

If the payment has been processed successfully you will immediately receive a confirmation of payment via e-mail

#### Payment by Bank Transfer

- After having selected "bank transfer", an email is automatically sent to your email address with the bank transfer details of the event.
- Process the payment through your bank. Remember to indicate the ESMO ID number, the name of your participant(s) and the name of the event on the bank transfer.
- Once the payment has reached the ESMO bank account, ESMO will finalize your registration and a confirmation of payment is automatically sent to your email address.

#### IMPORTANT FOR A VIRTUAL MEETING:

If the registration is free of charge please select the method of payment **bank transfer**.

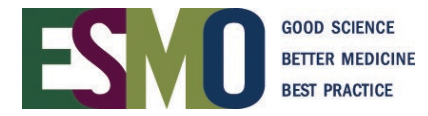

# Step 4: Review the registration of your participant(s) and print related documents

Login with your username and password in the registration system

| Sarcoma & GIST 2014 Conference<br>18-19 February 2014<br>Would you like to register yourself? | Sarcoma &<br>18-19 Februa<br>Would you like<br>more?                          | GIST 2014 Conference<br>ary 2014<br>to register a group of 10 people or                                                                                                    | Sarcoma & GIST 2014 Conference<br>18-19 February 2014                                                                                                    |  |
|-----------------------------------------------------------------------------------------------|-------------------------------------------------------------------------------|----------------------------------------------------------------------------------------------------|----------------------------------------------------------------------------------------------------|--|
| INDIVIDUAL REGISTRATION                                                                       | Edit third party →<br>registration<br>Administer third →<br>party registrants | To change details and invoice<br>address<br>To review and administer your<br>participant's registrations (buy<br>additional registrations, name<br>changes, pay open invoices,<br>issue the invitation letter, etc)<br>To download the invoice | MIRIAM_MAGRI_LIALY (ID: 1667)<br>Edit third party registration<br>Administer third party registrants<br>Invoices<br>Show participant summary<br>Participant list |  |
|                                                                                               | Show participant →<br>summary<br>Participant list →                           | To review the summary of<br>your registrations<br>To review the list of your<br>participants                                                                                                    | My Documents<br>MIRIAM_MAGRI_ITALY<br>Invoices<br>Invoice Nr SARCOMA2014-R13-RTP-00002                                                                           |  |

#### Administer third party registrants

- 4.a Add new registrations (Please follow step 3.c)
- 4.b Overview of the tickets that have been purchased

| Fee                         | Fee shortname | Price   | Balance | open    | paid    | refunded | Unassigned | Assigned |
|-----------------------------|---------------|---------|---------|---------|---------|----------|------------|----------|
| NON Member fee VAT excluded | Non Member    | €200.00 | 2       | 1       | 1       | 0        | 0          | 2        |
| Total Sum                   |               |         |         | €200.00 | €200.00 |          |            |          |

- 4.c Overview of the participants that have been registered
  - Unpaid Tickets
  - Paid Tickets
  - All Tickets (Unpaid AND paid)
  - Person view

| Unpa   | id Tickets    | Paid Tic     | ckets | 5 All Tic   | kets Person view P                     |         |              |                                                                |
|--------|---------------|--------------|-------|-------------|----------------------------------------|---------|--------------|----------------------------------------------------------------|
| ID     | First<br>Name | Last<br>Name | City  | Country     | Fees                                   | Invoice | Status       |                                                                |
| 255415 | Nicole        | Bullo        |       | Switzerland | NON Member fee (€ 200,00) VAT excluded |         | Not yet paid | Exchange person<br>Edit<br>Remove ticket<br>Edit badge details |

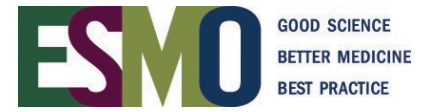

#### 4.d Name change

(Available before the late deadline ONLY – The deadlines are published on the ESMO event page)

| ID    | First<br>Name | Last<br>Name | City                 | Country     | Fees                                     | Invoice                      | Status |                                                                            |
|-------|---------------|--------------|----------------------|-------------|------------------------------------------|------------------------------|--------|----------------------------------------------------------------------------|
| 20660 | Letizia       | Scarfo       | Viganello-<br>Lugano | Switzerland | NON Member fee(€ 200,00)<br>VAT excluded | IMMUNO2013-<br>R13-RTP-00002 | paid   | Exchange<br>person<br>Create invitation<br>letter<br>Edit badge<br>details |

# **4.e** Change the badge details (COMPANY – CITY – COUNTRY)

| ID    | First<br>Name | Last<br>Name | City                 | Country     | Fees                                     | Invoice                      | Status |                                                                            |
|-------|---------------|--------------|----------------------|-------------|------------------------------------------|------------------------------|--------|----------------------------------------------------------------------------|
| 20660 | Letizia       | Scarfo       | Viganello-<br>Lugano | Switzerland | NON Member fee(€ 200,00)<br>VAT excluded | IMMUNO2013-<br>R13-RTP-00002 | paid   | Exchange<br>person<br>Create invitation<br>letter<br>Edit badge<br>details |

# **4.f** Download the invitation letter (<u>Available after payment of the registration fee ONLY</u>)

| ID    | First<br>Name | Last<br>Name | City                 | Country     | Fees                                     | Invoice                             | Status     |                                                                            |
|-------|---------------|--------------|----------------------|-------------|------------------------------------------|-------------------------------------|------------|----------------------------------------------------------------------------|
| 20660 | Letizia       | Scarfo       | Viganello-<br>Lugano | Switzerland | NON Member fee(€ 200,00)<br>VAT excluded | IMMUN02013-<br>R13-RTP-00002        | paid       | Exchange<br>person<br>Create invitation<br>letter<br>Edit badge<br>details |
| 10    | • 2 -         | •            |                      |             | ►> ►I Page                               | 1 of has been final<br>(fully paid) | on<br>ized |                                                                            |